# 一 环境搭建

# <u>1 软件安装</u>

(1) 安装DMS和DMC,例如:在Win7 PC上安装如下两个软件:
(a) AV Media Control
(b) Golden DMS

## 3 搭建环境

| (1)启动Golder     | n DMS,然后将测       | l试audio文件加入serve    | er中。           |     |
|-----------------|------------------|---------------------|----------------|-----|
| (2)启动8516平      | 台,并将平台和E         | c连接到同一个路由器上         |                |     |
| (3)启动平台,台       | 等到平台启动后,         | 进入shell界面,输入如       | 『下cli, 使平台连接路由 | 日器。 |
| app_cli         |                  |                     | <u> </u>       |     |
| app.wifi.task 3 | "XXXXX_SSID"     | "00:00:00:00:00:00" | "passwd" 16    |     |
| 其中:             |                  |                     | 0              |     |
| XXXXX_SSID      | 为路由器的名称          |                     |                | -   |
| passwd          | 为路由器密码           | XO                  |                |     |
| (4)网络连接成J       | <b></b> 动时,会出现语音 | 计提示:"我已听网"          |                |     |
|                 | Only             | ST L                |                |     |

## 1 基本功能测试

#### 1 Play

(1) 启动平台后,等到平台连接上网络,启动AV Media Controller软件,打开后界面如下:

| 🕼 AV Media Controller                                                                                                    |                                                                                                    |                                                           |                                                         |
|----------------------------------------------------------------------------------------------------|----------------------------------------------------------------------------------------------------|-----------------------------------------------------------|---------------------------------------------------------|
| File View Help                                                                                                    |                                                                                                    |                                                           |                                                         |
| File View Help<br>Media Renderers<br>GoldenDMS-PC11084402<br>All Media<br>Hereiconices<br>GoldenDMS-PC11084402<br>Hereiconices<br>Picture<br>Picture<br>Polylists<br>PC11084402: MTK07080:<br>NB14070047: MTK07767:<br>PC11064451: MTK94063: | Title<br>Malata_061225Mon-PAT1080P_20061221<br>mp4<br>Spider-Man 3 - Teaser Trailer<br>V09_01_MP1_640x480 | Creator<br>Unknown<br>Unknown<br>Sony Pictures<br>Unknown | Size<br>7.3 Mb<br>80.4 M<br>41.4 M<br>8.5 Mb<br>263.2 I |
| Container All Media - Unanged                                                                                                    |                                                                                                    |                                                           |                                                         |
| 其中:                                                                                                    |                                                                                                    |                                                           |                                                         |

gmediarender 为被测试平台。

Content Directoies 为服务器。

(2)根据软件左边的树形结构,选中要测试的目录(All Media),然后从右边选中文件,单击鼠标右键,选择如下内容:

| ELT AV Media Controller                                                                                                    |                                                                 |                                                           |                                                   |
|----------------------------------------------------------------------------------------------------|-----------------------------------------------------------------|-----------------------------------------------------------|---------------------------------------------------|
| File View Help                                                                                                    |                                                                 |                                                           |                                                   |
| 😑 🚽 Media Renderers                                                                                                    | Title                                                           | Creator                                                   | Size                                              |
| Gondent Directories     GoldenDMS-PC11084402     GoldenDMS-PC11084402     GoldenDMS-PC1108 | M Display Properties<br>m Delete<br>S<br>V Send to gmediarender | Unknown<br>Unknown<br>Unknown<br>Sony Pictures<br>Unknown | 7.3 Mb<br>80.4 Mb<br>41.4 Mb<br>8.5 Mb<br>263.2 M |
|                                                                                                    |                                                                 |                                                           |                                                   |

将该文件可以投送到平台上,出现如下对话框:

| 🚯 Renderer - gmediarender                                                                 |         |
|-------------------------------------------------------------------------------------------|---------|
| File Control                                                                              |         |
| gmediarender<br>1 connection Puase<br>Play Stop<br>D D D H H M ()) () ()                  |         |
| Media: http://172.28.17.51:56188/mal/I/AM2<br>Position: Track 0 of 1, 00:00:00 / 00:00:00 | 310.wav |

按下play 按键,要求平台可以正常开始播放对应的audio。

#### 2 stop

- (1)处于播放状态下,按下控制器上的stop按键,要求平台可以正常stop播放。
- (2) stop状态下,多次按下stop払键,要求平台仍然处于stop状态。
- (3) play和stop来回切换, <mark>要求</mark>播放正常。

#### 3 pause

(1)处于播放状态下、按下控制器上的pause按键,要求平台可以正常pause播放,pause后, 按下play按键,可以正常继续播放。

- (2) pause状态下,多次按下pause按键,要求平台仍然处于pause状态。
- (3) play和pause来回切换, <mark>要求</mark>播放正常。

### 4 音量调节

(1)处于播放状态下,按下控制器上的音量滑动条,<mark>要求</mark>平台音量可以随之发生改变。 注意: AV Control的音量条存在bug,会自动跳回到原位置,这个不是平台的bug。

### 5 重新推送

(1)平台处于播放状态下,重新推送另外一个audio,要求平台可以停止当前播放,然后开始 播放推送的audio。 (2)平台处于停止状态下,重新推送另外一个audio,要求平台可以开始播放推送的audio。
 (2)平台处于暂停状态下,重新推送另外一个audio,要求平台可以停止当前播放,然后开始播放推送的audio。

#### <u>2 gmrender与蓝牙切换</u>

#### 1 手机蓝牙连接平台

- (1)<mark>IOS手机似乎无法连接到手机蓝牙,故请使用android手机。</mark>
- (2) 启动好平台后,进入android手机的蓝牙连接界面,选择开始搜索设备。
- (3) 按一下平台的下图的按钮,此时手机会出现名为MT8516的蓝牙设备,选择连接。

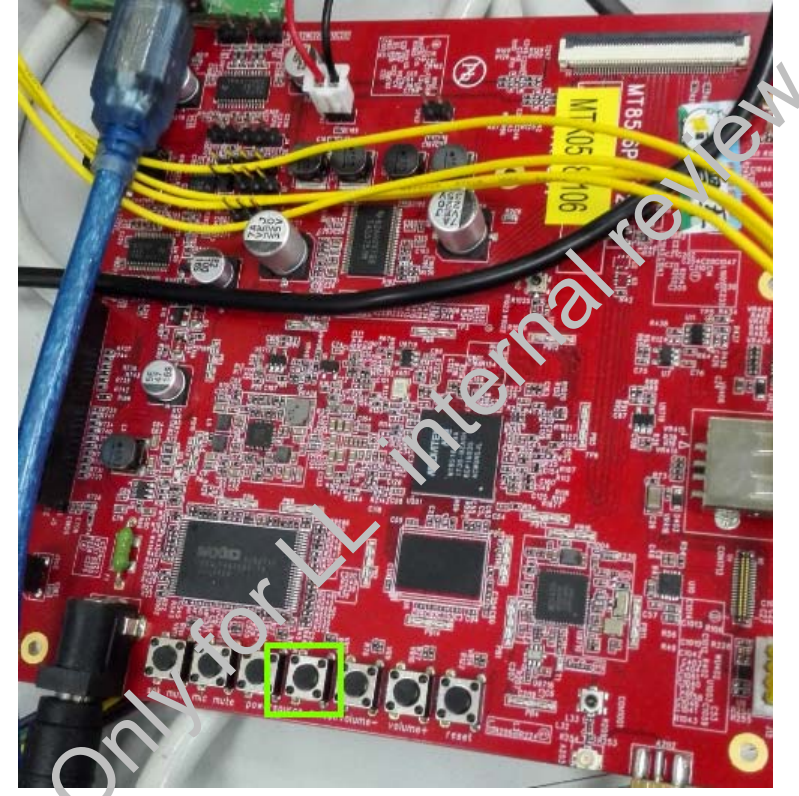

(4) 蓝牙连接成功后, audio设备会出现语音提示"蓝牙连接成功"

#### 2 开始测试

(1)环境如基本测试相同,确保AV control可以正常找到被测设备。

(2)使用手机,播放某个audio,播放途中,使用AV control,投送一个audio到被测设备,并播放该audio。要求: 蓝牙播放暂停,平台开始播放被投送的audio。(期望结果)

(3)gmrender播放途中,使用手机继续蓝牙播放,<mark>要求:</mark>平台停止gmrender播放,然后开始 蓝牙播放。

(4) 蓝牙播放途中, 按下AV control上的play按键, <mark>要求:</mark>平台暂停蓝牙播放, 从头开始 gmrender的音乐播放。

(5)反复进行蓝牙和gmrender的播放切换,要求:audio播放正常。

onwforth international